# GeoGebra 3.0 (2)

## Matematičke naredbe

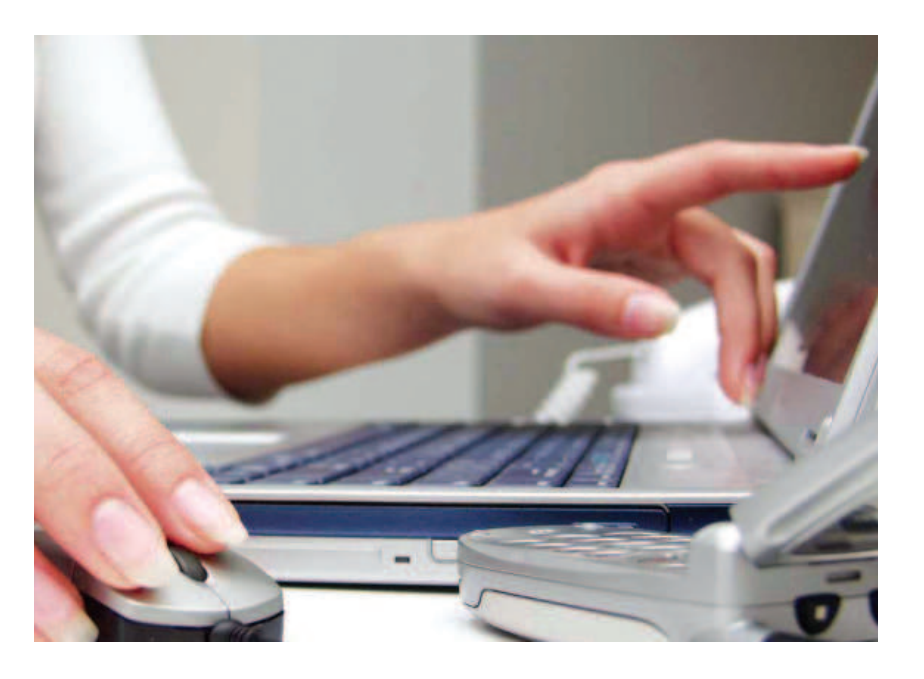

Šime Šuljić, Pazin

U prošlom broju MiŠ-a upoznali smo vas s novinama koje donosi nova inačica programa, a koje su lako uočljive u izborničkoj i alatnoj traci. U donjem desnom kutu programskog prozora nalazi se padajući izbornik *Naredbe* s pregrštom novih naredbi. U ovom broju pozabavit ćemo se tim jednostavnim naredbama koje ovaj program čine vrlo moćnim. Neke od tih naredbi podrobnije ćemo na primjerima objasniti, a neke samo navesti. To ne znači da su neke od naredbi manje važne ili manje korisne. Gotovo svaka se može upotrijebiti na kreativan način u raznim situacijama. Slobodno se može reći da se granice ovog programa poklapaju s granicama korisnikove matematičke mašte.

## Niz

Niz[izraz e, varijabla i, broj a, broj b] – Lista objekata kreiranih korištenjem izraza e i indeksa i koji se mijenja na intervalu od a do b. Primjer: L = Niz[(2, i), i, 1, 5] kreira listu točaka čije su koordinate na y-osi od 1 do 5. Niz[izraz e, varijabla i, broj a, broj b, broj s]
Lista objekata kreiranih korištenjem izraza e
i indeksa i koji se mijenja na intervalu od a do
b s korakom povećanja s.

Primjer: L = Niz[(2, i), i, 1, 5, 0.5] kreira listu točaka čije su koordinate na y-osi od 1 do 5 s korakom povećanja 0.5. Napomena. Da bi parametri a i b bili dinamični, možete koristiti klizač za promjenu varijabli. Ono što zadajemo naredbom Niz ne mora nužno biti prikazano u geometrijskom prozoru. Moguće je nizove i vrijednosti funkcija istraživati čisto numerič-

ki. Želimo li, na primjer, dobiti vrijednosti  $\left(1+\frac{1}{n}\right)$ izraza za neki proizvoljni niz prirodnih brojeva, dovoljno je u *Polje za unos* upisati:

Niz[
$$(1 + 1 / n)^n$$
, n, 100, 1000, 200].

Rezultat će biti prikazan u algebarskom prozoru kao niz vrijednosti:

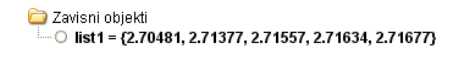

#### Prateće naredbe uz naredbu Niz

Element[lista L, broj n] – daje n-ti element liste L.

- Duljina[lista *L*] daje duljinu liste *L*, odnosno broj njezinih elemenata.
- Maksimum[lista L] daje najveći element liste L.

Primjer. Nacrtati vrhove i sve dijagonale proizvoljnog pravilnog mnogokuta.

U geometrijskom prozoru nacrtajte točku S koja će predstavljati središte mnogokuta i točku A koja je jedan njegov vrh. Zadajte klizač n: donja granica 3 i gornja 20, a korak povećanja 1. Za početak potrebno je točku A n-puta zarotirati oko središta S za kut 360°/n naredbom:

lista1 = Niz[Rotacija[A, i 360/n, S], i, 0, n-1].

Tako se dobiju vrhovi mnogokuta. Jednom naredbom moguće je sada dobiti sve stranice i dijagonale:

lista2=Niz[Niz[Dužina[Element[lista1,k], Element[lista1, i]], i, 2, n], k, 1, n].

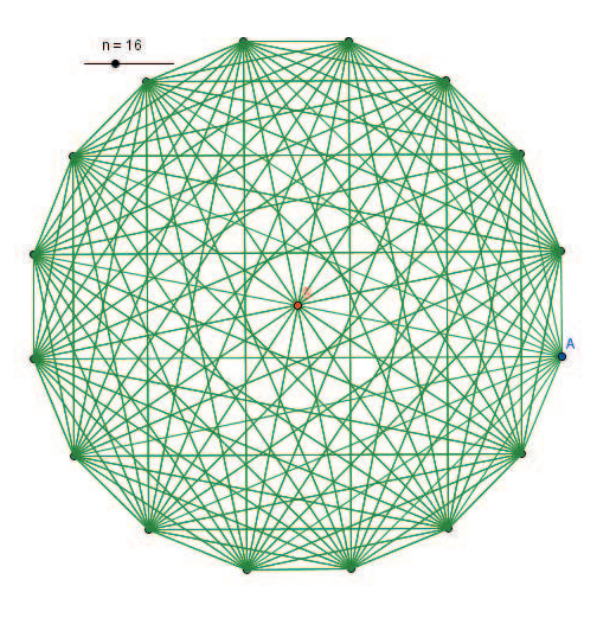

Ovdje se radi o ugniježđenim naredbama. Naredba Dužina povezuje dva vrha. Vrhovi su elementi liste lista1 pa ih se poziva naredbom Element[lista1, k] i Element[lista1, i], gdje kznači k-ti vrh, a i i-ti vrh. Sve mora biti smješteno unutar dvostruke naredbe Niz koja i mijenja od 2 do n, a k od 1 do n.

Napomena: Nije moguće uređivati svojstva pojedinačnog objekta neke liste kao što su debljina crte ili točke, stil i boja. Čak ih nije moguće pojedinačno označiti. Ako neki element želite istaći, morate najprije posebno nacrtati taj objekt koristeći naredbu Element. Kada je u pitanju ugniježđena naredba, onda i naredba Element mora ići ugniježđeno. Probajte naredbu

#### Element[Element[lista2, 3], 10],

koja iz treće skupine spojnica izdvaja desetu dužinu.

## Nove naredbe za funkciju

#### Funkcija na intervalu

Funkcija[funkcija f, broj a, broj b] – crta funkciju jednaku funkciji f na intervalu [a, b] i koja nije definirana izvan [a, b]. Granice intervala mogu biti određeni brojevi ali ih možete

zadati kao parametre pa ih dinamično možete mijenjati pomoću klizača ili tipkama + i -. Iz padajućeg izbornika pored polja za unos moguće je unijeti i simbol ∞ za beskonačno.

#### Uvjetna funkcija

Možete koristiti uvjetnu naredbu Ako kako biste kreirali uvjetnu funkciju. Podsjetimo:

- Ako[uvjet, a, b] dat će kopiju objekta a ako je uvjet ispunjen, odnosno logička mu je vrijednost *true*, a kopiju objekta b ako je ta vrijednost *false*.
- Ako[uvjet, a] dat će kopiju objekta a ako je uvjet ispunjen, odnosno logička mu je vrijednost *true*, odnosno nedefinirani objekt, ako je ta vrijednost *false*.

**Primjer**.  $f(x) = Ako[x < 3, sin(x), x^2]$  dat će funkciju koja je jednaka sin(x) za x < 3 i  $x^2$  za  $x \ge 3$ .

Napomena: Možete koristiti derivacije i integrale takvih funkcija, kao i njihova sjecišta, na isti način kao i kod "običnih" funkcija.

#### Duljina grafa funkcije

- Duljina[funkcija*f*, broj x1, broj x2] daje duljinu grafa funkcije*f* na intervalu  $x_1$  i  $x_2$ .
- Duljina[funkcijaf, točkaA, točkaB] daje duljinu grafa funkcijef između dviju točakaA i B koje leže na grafu.

#### Iteracija funkcije

- Iteracija[funkcija*f*, broj *x*0, broj *n*] izvodi *n*-iteraciju funkcija*f* koristeći kao početnu vrijednost  $x_0$ . Recimo, ako je zadana funkcija  $f(x) = x^2$ , naredba Iteracija [*f*, 3, 2] dat će rezultat  $(3^2)^2 = 81$ .
- IteracijskaLista[funkcija*f*, broj *x*0, broj *n*] – daje listu *L* duljine *n*+1 čiji elementi su iteracije funkcije *f* s početnom vrijednošću *x*<sub>0</sub>.

**Primjer:** Nakon definiranja funkcije  $f(x) = x^2$ naredba L = IteracijskaLista[f, 3, 2] daje

listu  $L = \{3, 3^2, (3^2)^2\} = \{3, 9, 81\}.$ 

**Primjer.** U jednom od ranijih brojeva MiŠ-a pisali smo o logističkoj funkciji. Riječ je o funkciji koja opisuje promjene u populaciji neke biljne ili životinjske vrste u danom ekosustavu. Biolozi smatraju da promjene kroz vremenska razdoblja vrlo dobro opisuje jednostavna iteracijska jednadžba:

$$x_{i+1} = k \cdot x_i (1 - x_i),$$

gdje je konstanta k specifična za određenu vrstu.

Računalni program *Excel* je jako pogodan za ispitivanje takvih jednadžbi, ali se s novim naredbama i *GeoGebra* može vrlo spretno nositi s tim problemom. Ukoliko se želite bolje upoznati s problemom logističke funkcije, preporučamo vam da potražite spomenuti članak, a ovdje samo razmotrimo kako prikazati iteracije u tehničkom smislu. Da bismo u *GeoGebri* točkama prikazali iteracijske vrijednosti pojedinih vremenskih razdoblja, potrebno je:

- zadati varijabilan broj (klizač) k, 0 < k < 4; korak povećanja 0.01;
- **2.** definirati funkciju: f(x) = k x (1 x);
- **3.** zadati varijabilan broj n, 0 < n < 100; korak povećanja 1;
- na intervalu zadati početnu vrijednost x<sub>0</sub> i omogućiti promjene te vrijednosti pomakom miša, recimo točkom A na apscisi: x\_0 = x(A);
- zadati niz točaka naredbom: Niz[(*i*, Iteracija[*f*, x\_0, *i*]), *i*, 0, *n*, 1].

Ukoliko te točke želimo spojiti dužinama, onda je u polje za unos potrebno upisati ovakvu naredbu:

Niz[Dužina[ $(i, \text{Iteracija}[f, x_0, i]), (i + 1, \text{Iteracija}[f, x_0, i + 1])], i, 0, n - 1, 1].$ 

Želite li vidjeti cijeli niz točaka koji se na apscisi proteže do 100, a da pri zumiranju proporcionalno ne smanjite raspon među ordinatama, odaberite gumb  $\bigoplus$  i mišem povlačite po osi *x*.

Priložena slika s leptirom rad je kolege Antonia Ribeira iz Portugala i ovdje je prenesena bez izmjena, zbog "umjetničkog dojma". Izgledom grafike i zapisom matematičkih formula *GeoGebrini* uraci zaista znaju izgledati veoma lijepo. Inače, taj rad dostupan je na internetskoj stranici

#### www.geogebra.org/en/ upload.

Odaberite mape português / AntonioRibeiro / Funções i datoteku caos.ggb. Svakako ga pogledajte jer se na ovom uratku može puno naučiti. Uključite sve kontrolne okvire da vidite što se sve još može vidjeti na ovom uratku. Najbolje ćete razumjeti korake konstrukcije ukoliko otvorite prozor

*Opis konstrukcije* u izborniku *Pogled*. Uočite da u *GeoGebri* jezik nije prepreka, jer kao što vidite na slici *Opis konstrukcije*, svi nazivi i sve naredbe su na hrvatskom. I to bez ikakve intervencije! *GeoGebra* se uvijek prilagodi jeziku korisnika. Preporučam vam i druge radove kolege Ribeira. Zasigurno će vas zadiviti.

| 😭 Opis konstrukcije 🛛 🚺 |                     |                                                                                             |   |  |  |  |
|-------------------------|---------------------|---------------------------------------------------------------------------------------------|---|--|--|--|
| Datoteka Pogled Pomoć   |                     |                                                                                             |   |  |  |  |
| Br.                     | Ime                 | Definicija                                                                                  |   |  |  |  |
| 10                      | bička A             | točku na c                                                                                  | ^ |  |  |  |
| 11                      | broj x <sub>o</sub> | x(A)                                                                                        |   |  |  |  |
| 12                      | točka B             | (x <sub>0</sub> , f(x <sub>0</sub> ))                                                       |   |  |  |  |
| 13                      | dužina b            | Dužina[A, B]                                                                                |   |  |  |  |
| 14                      | broj d              |                                                                                             |   |  |  |  |
| 15                      | List L1             | Mig[(1 + i / it, Hernotial), x <sub>g</sub> , (0, i, 0, n, 1]                               |   |  |  |  |
| 16                      | ListL2              | MagDubna((1+))) it, Refarmin(1+), (1+1)+1)) it,                                             |   |  |  |  |
| 17                      | funkcija s          |                                                                                             |   |  |  |  |
| 18                      | funkcija r          | funkcija s na intervalu (0, 1)                                                              |   |  |  |  |
| 19                      | List L3             | $Niz[(lteracija[f, x_0, i], f(lteracija[f, x_0, i])), i, 0, n - 1, 1]$                      |   |  |  |  |
| 20                      | List L4             | Niz((teracija)(f, x <sub>0</sub> , i), iteracija)(f, x <sub>0</sub> , i), i, 0, n, 1)       |   |  |  |  |
| 21                      | List L5             | Niz[Dužina](Iteracija]f, x <sub>0</sub> , i], Iteracija[f, x <sub>0</sub> , i]), (Iteracija |   |  |  |  |
| 22                      | List L6             | $Niz[Dužina](lteracija[f,x_{D},i],f(lteracija[f,x_{D},l])),$                                | ~ |  |  |  |
|                         |                     | 1 45/45 🕬 🛤                                                                                 |   |  |  |  |

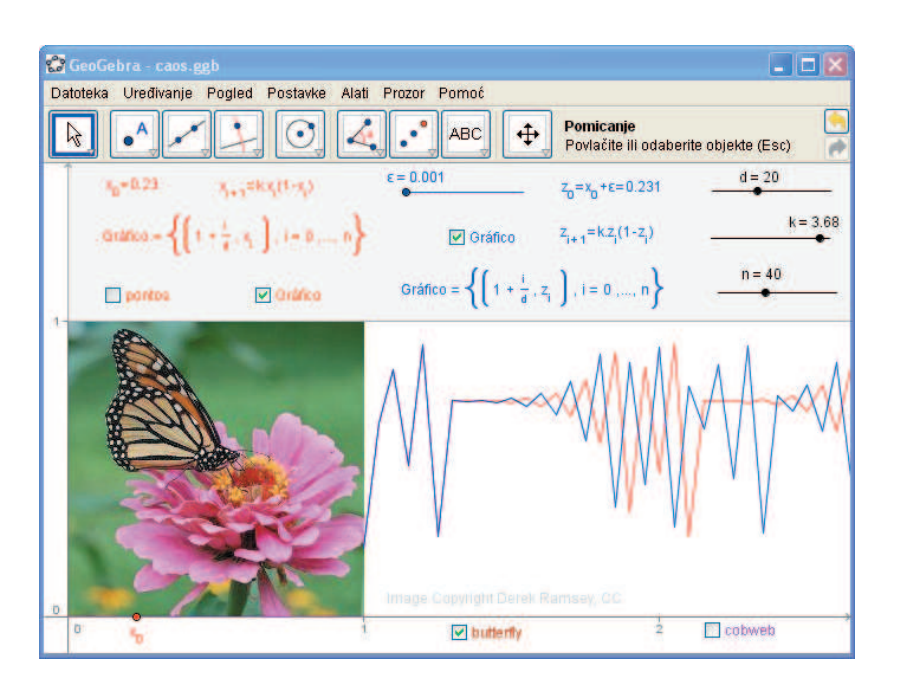

## Parametarske krivulje

- Krivulja[izraz e1, izraz e2, parametar t, broj a, broj b] – crta krivulju u kartezijevom koordinatnom sustavu, čija je komponenta x zadana izrazom  $e_1$  i y s izrazom  $e_2$  koji ovise o parametru t, unutar zadanog intervala [a, b].
  - **Derivacija**[krivulja c] daje derivaciju krivulje *c*.
  - Duljina[krivulja c, broj t1, broj t2] daje duljinu krivulje *c* između brojeva *t*<sub>1</sub> i *t*<sub>2</sub>.
  - Duljina[krivulja c, točka A, točka B] – daje duljinu krivulje *c* između dviju točaka *A* i *B* na krivulji.

Napomena: Parametarske krivulje možete koristiti poput funkcija u aritmetičkim izrazima.

Primjer: Unos c(3) daje točku za parametar t = 3 na krivulji c. Korištenjem miša također možete zadati točku na krivulji uz pomoć načina Nova točka.

**Primjer.** Za eksperimentiranje s raznim oblicima krivulja vjerojatno je najzahvalnija *Lissajousova krivulja*. U polje za unos upišite naredbu: **Krivulja** [ $a \sin(b t)$ ,  $c \cos(d t)$ , t, -g, g], a prethodno naravno zadajte brojeve a, b, c, d i g. Kada dobijete krivulju varirajte svaki broj posebno. Rezultat te "igre" bit će nevjerojatno velik broj zanimljivih figura. Jedna od njih je i ova srcolika krivulja na slici.

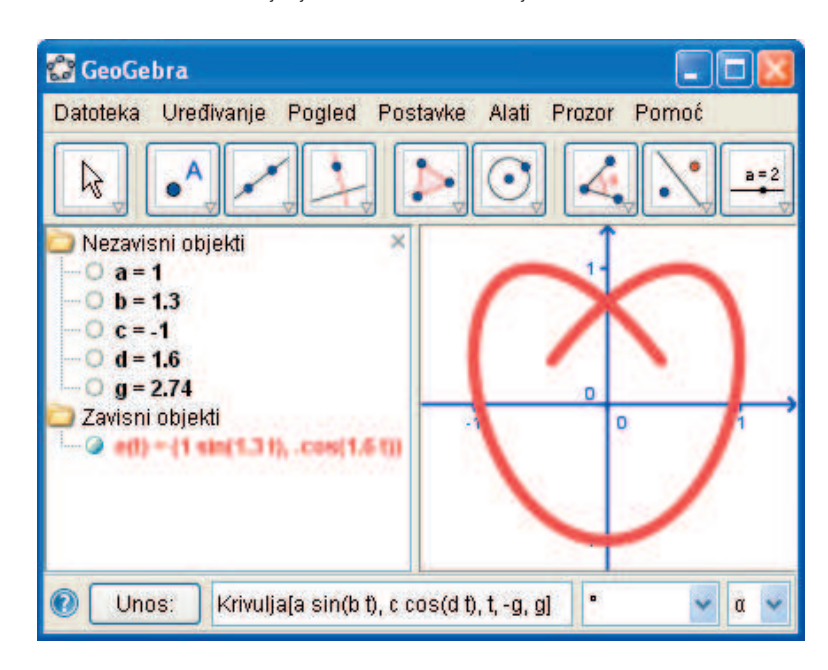

## Ponešto iz analize

#### Zakrivljenost

Zakrivljenost[točka*A*, funkcija*f*] – daje zakrivljenost funkcije *f* u točki *A*.

Zakrivljenost[točka *A*, krivulja *c*] – daje zakrivljenost krivulje *c* u točki *A*.

#### Vektor zakrivljenosti

VektorZakrivljenosti[točka A, funkcija f] – crta vektor zakrivljenosti funkcije f u točki A.

VektorZakrivljenosti[točkaA, krivuljac]

- crta vektor zakrivljenosti krivulje c u točki A.

#### Kružnica zakrivljenosti

KružnicaZakrivljenosti[točka *A*, funkcija *f*] – kružnica zakrivljenosti funkcije *f* u točki *A*.

KružnicaZakrivljenosti[točka A, krivulja c] – kružnica zakrivljenosti krivulje c u točki A.

Napomena: Zakrivljenost je recipročna duljini po-

lumjera kružnice zakrivljenosti, pa je tako i duljina vektora zakrivljenosti recipročna duljini polumjera kružnice zakrivljenosti!

## Nekoliko općih naredbi

#### Modulo funkcija

OstatakDijeljenja[broj *a*, broj *b*] – ostatak pri dijeljenju broja *a* brojem *b*.

#### Cjelobrojno dijeljenje

CjelobrojnoDijeljenje [broj *a*, broj *b*] – daje cjelobrojni količnik pri dijeljenju broja *a* brojem *b*.

#### Površina mnogokuta određenog vrhovima

#### Površina[točka A, točka B, točka C, ...]

površina mnogokuta zadanog točkama A,
 B, C,...

#### Opseg

- Opseg[konika c] daje opseg konike c (kružnica ili elipsa).
- Opseg[Mnogokut *poly*] opseg mnogokuta *poly*; *GeoGebra* po svojim postavkama dodjeljuje ime mnogokutu *poly*1, *poly*2, ... Uvijek možete drukčije imenovati ili preimenovati mnogokut. Za preimenovanje je dovoljno kliknuti na objekt i započeti tipkati, a dijaloški okvir se automatski otvori.

#### miš

#### Afini omjer

AfiniOmjer[točka *A*, točka *B*, točka *C*] – daje afini omjer  $\lambda$  triju kolinearnih točaka *A*, *B*, i *C*, gdje je *C* = *A* +  $\lambda \cdot AB$ .

#### Dvostruki omjer

apsolutna vrijednost

slučajan broj između 0 i 1

eksponencijalna funkcija

logaritam (prirodni po e)

kvadratni korijen

kubni korijen

predznak

- DvostrukiOmjer [točka A, točka B, točka C, točka D] – dvostruki omjer  $\lambda$  četiriju kolinearnih točaka A, B, C, i D, gdje je  $\lambda$ =AfiniOmjer[B,C,D]/AfiniOmjer[A,C,D].
- Ime[objekt] tekst koji pokazuje ime danog objekta. Ova naredba je ponekad potrebna kod dinamičnog teksta za objekte koje bismo mogli preimenovati.

#### Unos Operacija +zbrajanje oduzimanje množenje \* ili razmaknica \* ili w skalarni produkt dijeljenje / $^{1}$ ili 2 potenciranje faktorijela ! gamma funkcija gamma() zagrade () koordinata na x-osi x()koordinata na y-osi y()

abs()

sgn()

sqrt()

cbrt()

random()

exp() ili  $e^x$ ln() ili log()

## Tablica aritmetičkih operacija i funkcija

Vjerujem da ste stekli dojam da polje za unos ima još naglašeniju ulogu. Stoga će sigurno biti korisno izdvojiti tablicu s raspoloživim operacijama i funkcijama, među kojima ima i novih. Posebno skrećem pozornost na funkciju **random**(), koja daje slučajan broj između 0 i 1. Tako dobiveni broj može se ugraditi u definiranje drugih objekata. Sa svakim ponovnim otvaranjem datoteke on će mijenjati vrijednost. To može biti posebno korisno pri kreiranju apleta ugrađenih u internetsku stranicu. Sa svakim učitavanjem ili osvježenjem stranice korisnik će dobiti drukčiji objekt. Želite li na slučajan način dobivati samo cjelobrojne vrijednosti 1, 2 i 3, upišite u polje za unos: ceil(3 random()).

| Operacija                           | Unos    |
|-------------------------------------|---------|
| logaritam po 2                      | ld( )   |
| logaritam po 10                     | lg()    |
| kosinus                             | cos()   |
| sinus                               | sin()   |
| tangens                             | tan()   |
| arkus kosinus                       | acos()  |
| arkus sinus                         | asin()  |
| arkus tangens                       | atan()  |
| kosinus hiperbolni                  | cosh()  |
| sinus hiperbolni                    | sinh()  |
| tangens                             | tanh()  |
| area kosinus hiperbolni             | acosh() |
| area sinus hiperbolni               | asinh() |
| area tangens hiperbolni             | atanh() |
| najveće cijelo manje od ili jednako | floor() |
| najmanje cijelo veće od ili jednako | ceil()  |
| zaokruženo                          | round() |

## Logički operatori

U padajućem izborniku, odmah pored polja za unos, nalaze se funkcije, ali i logički operatori. Osim u uvjetnoj naredbi možete ih koristiti u dijaloškom prozoru svojstva na kartici *Dodatno* u uvjetu za prikaz objekta.

#### Raspoloživi logički operatori:

| Operacija         |               | Primjer                             | Tipovi                              |
|-------------------|---------------|-------------------------------------|-------------------------------------|
| jednako           | <u> </u>      | $a \stackrel{?}{=} b$ ili $a = = b$ | brojevi, točke, pravci, konike a, b |
| nije jednako      | ≠ ili !=      | $a \neq b$ ili $a \mathrel{!=} b$   | brojevi, točke, pravci, konike a, b |
| manje od          | <             | a < b                               | brojevi a, b                        |
| veće od           | >             | a > b                               | brojevi a, b                        |
| manje ili jednako | $\leq$ ili <= | $a \le b$ ili $a <= b$              | brojevi a, b                        |
| veće ili jednako  | $\geq$ ili >= | $a \ge b$ ili $a >= b$              | brojevi a, b                        |
| i                 | $\wedge$      | $a \wedge b$                        | logički <i>a</i> , <i>b</i>         |
| ili               | V             | $a \lor b$                          | logički <i>a</i> , <i>b</i>         |
| ne                | ⊐ ili !       | $\neg a$ ili ! $a$                  | logički a                           |
| usporedan         | -             | <i>a</i>    <i>b</i>                | pravci a, b                         |
| okomit            | $\bot$        | $a \perp b$                         | pravci a, b                         |

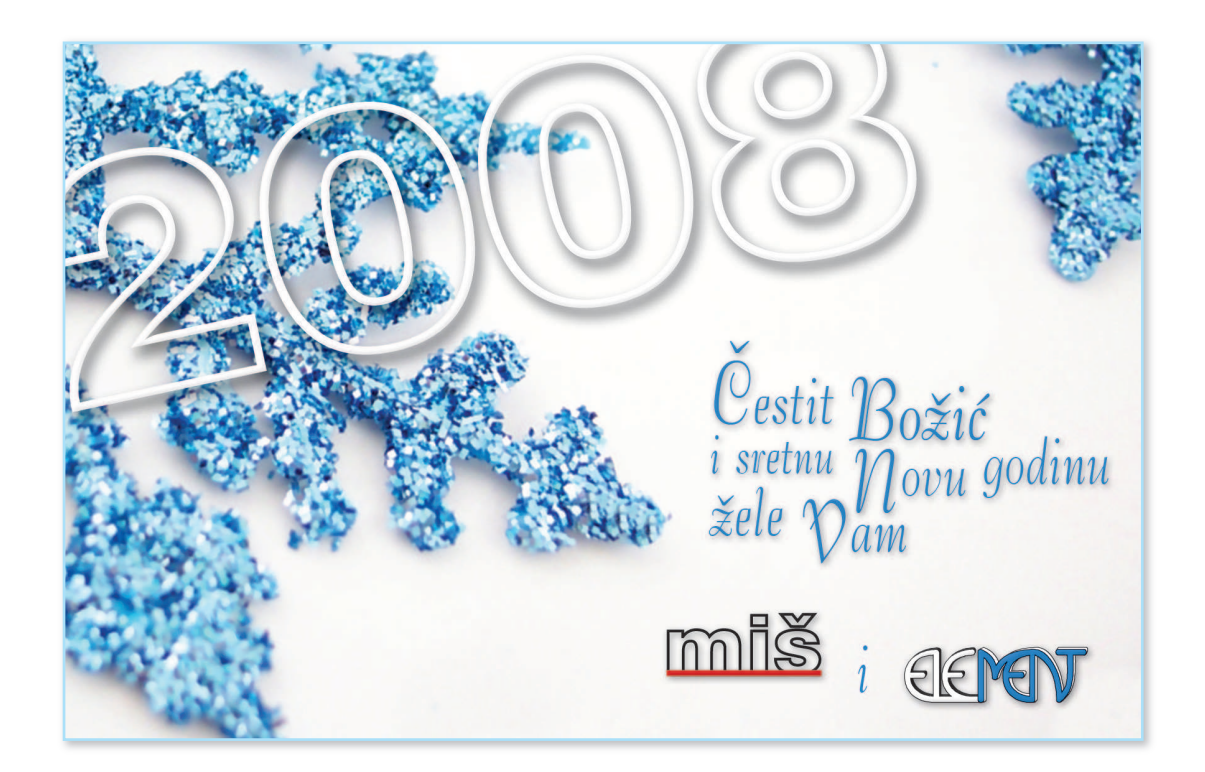